## ハンディターミナル(PREA KT-1N) プログラム インストール方法

## A)パソコンでの作業

- 手順1) 「SSS for Windows インストールCD」をCDドライブに挿入します。 (自動的に PC システムのインストールがはじまりますので、キャンセルしてください。)
- 手順2) ハンディターミナルで使用する CF カードをカードリーダーに挿入します。
- 手順3) 「SSS for Windows インストールCD」内のPREAフォルダ内の以下3ファイルと 1フォルダをCFカードにコピーします。
  - AutoExec.bat
  - HTSubAPI.dll
  - SSSPREA.exe
  - ・Htフォルダ
- 手順4) CF カードをカードリーダーから抜き取り、ハンディターミナルのメモリカード挿入口に差し 込みます。
- B)ハンディターミナルでの作業
- 手順5) ハンディターミナルの電源をONにします。
- 手順6) 以下の方法で再起動を行います。
  ・ ハンディターミナル背面のリセットスイッチ(本体番号の右にある小さい穴)を細いもので押します。
- 手順7) 再起動後、しばらくすると SSS for PREA が起動します。

以上で終了です